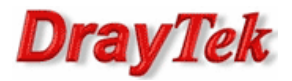

- 1. Router brzegowy
  - 1.1. Ustawienia ogólne LAN
  - 1.2. Ustawienia ogólne WLAN
  - 1.3. Bezpieczeństwo WLAN
- 2. VigorAP
  - 2.1. AP700
    - 2.1.1. Ustawienia systemowe
    - 2.1.2. Ustawienia podstawowe
    - 2.1.3. Bezpieczeństwo
  - 2.2. AP710/AP800/AP810/AP900/AP910C
    - 2.2.1. Tryb pracy
    - 2.2.2. Ustawienia ogólne LAN
    - 2.2.3. Ustawienia ogólne WLAN
    - 2.2.4. Bezpieczeństwo WLAN
    - 2.2.5. Uniwersalny repeater
- 3. Status routera brzegowego
- 4. Status VigorAP
  - 4.1. AP700
  - 4.2. AP710/AP800/AP810/AP900/AP910C
- 5. Sprawdzenie łączności

Tryb **Uniwersalny Repeater** zapewnia bezprzewodowe przesyłanie danych pomiędzy segmentami LAN. Pakiety odebrane od bezprzewodowego routera brzegowego mogą być przesłane do lokalnych hostów przewodowych i bezprzewodowych (w przykładzie PC3, PC4). VigorAP pracuje jako klient bezprzewodowy i jako punkt dostępowy.

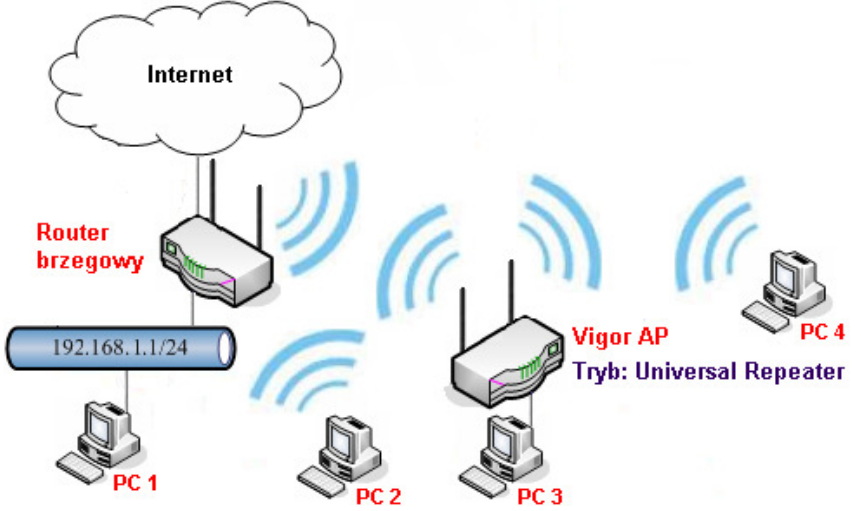

Główne założenia:

- Tryb pracy routera brzegowego: AccessPoint
- Tryb pracy Vigor AP: Uniwersalny Repeater
- Standardy: 802.11 b/g/n
- urządzenia pracują na tym samym kanale radiowym kanał 11
- urządzenia wykorzystują ten sam SSID 'test' (Vigor AP łączy się z SSID 'test' i rozgłasza SSID 'test') oraz tryb zabezpieczeń WPA2(AES)/PSK z kluczem 'testtest' – PC2 i PC4 mogą przemieszczać się w zasięgu sieci
- urządzenia w sieci lokalnej:
  - bezprzewodowy router brzegowy (serwer DHCP, punkt dostępu) LAN IP 192.168.1.1
  - Vigor AP IP 192.168.1.2
  - PC1 (host podłączony przewodowo do routera brzegowego) IP 192.168.1.11
  - PC2 (host podłączony bezprzewodowo do routera brzegowego) IP 192.168.1.12
  - PC3 (host podłączony przewodowo do Vigor AP) IP 192.168.1.13
  - PC4 (host podłączony bezprzewodowo do Vigor AP) IP 192.168.1.14

# Uwaga!

W trybie Uniwersalny Repeater nie należy używać funkcji **Przypisz IP do MAC** w routerze brzegowym, gdyż komputery podłączone do VigorAP prezentują się adresem MAC VigorAP (patrz punkt 3).

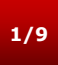

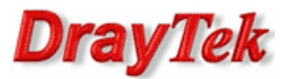

#### 1. Router brzegowy

#### 1.1. Ustawienia ogólne LAN

Przejdź do zakładki **LAN>>Ustawienia ogólne** w panelu konfiguracyjnym routera i sprawdź lub zmień Adres IP na właściwy. W przykładzie użyto adresu IP 192.168.1.1.

LAN >> Ustawienia ogólne

| Konfiguracja LAN TCP/I  | Р і DHCP              |                      |                                       |               |  |
|-------------------------|-----------------------|----------------------|---------------------------------------|---------------|--|
| Ustawienia podsieci LA  | N                     |                      | Konfiguracja DHCP                     |               |  |
| Podsieć 1 (NAT)         |                       |                      | 💿 Włącz serwer 🔘 Wyłą                 | cz serwer     |  |
| Pierwszy adres IP       | 192.168.1.1           |                      | Agent DHCP: OPodsieć                  | 1 🔾 Podsieć 2 |  |
| Maska podsieci          | 255.255.255.0         |                      | Adres początkowy                      | 192.168.1.10  |  |
| Podsieć 2 (routing) 🔘 W | łącz 💿 Wyłącz         |                      | Pula IP (rozmiar)                     | 50            |  |
| Drugi adres IP          | 192.168.2.1           |                      | Adres bramy                           | 192.168.1.1   |  |
| Maska podsieci          | 255.255.255.0         | _                    | Adres serwera DHCP<br>dla Agenta DHCP |               |  |
| Serwe                   | r DHCP dla podsieci 2 |                      |                                       |               |  |
|                         |                       |                      | Adresy IP serwerów DNS                |               |  |
| Protokół RIP Wyłącz 👻   |                       | 🔲 Wymuś ręczne ustaw | ienia DNS                             |               |  |
|                         |                       |                      | Podstawowy DNS                        |               |  |
|                         |                       |                      | Zapasowy DNS                          |               |  |

#### 1.2. Ustawienia ogólne WLAN

Przejdź do zakładki **WLAN>>Ustawienia ogólne** w panelu konfiguracyjnym routera. Poniżej ustawienia zgodne z założeniami przykładu

| łacz fu                             | -<br>nkcie W      | /LAN                          |                                         |               |
|-------------------------------------|-------------------|-------------------------------|-----------------------------------------|---------------|
| Tryb                                |                   |                               | Łączny(11b+11g+11                       | n) 💙          |
| Reaut                               | / czaso           | we (1-15) z menu              | Harmonogram :                           |               |
| Tylko<br>akcje                      | reguły<br>są igno | czasowe z akcją "W<br>rowane. | /yłącz natychmiast" są stosowane do WLA | AN, pozostałe |
| v                                   | Vłącz             | Ukryj SSID                    | SSID                                    | Stacje        |
| 1                                   |                   |                               | test                                    |               |
|                                     |                   |                               |                                         |               |
| 2                                   |                   |                               |                                         |               |
| 2<br>3                              |                   |                               |                                         |               |
| 2<br>3<br>4                         |                   |                               |                                         |               |
| 2<br>3<br>4<br><b>Izolu</b><br>nawz | j stacj<br>ajem.  | E:Klienci radiowi (st         | acje) z takim samym SSID nie mają dostę | Du do siebie  |

#### 1.3. Bezpieczeństwo WLAN

Przejdź do zakładki **WLAN>>Ustawienia zabezpieczeń** w panelu konfiguracyjnym routera. Poniżej ustawienia zgodne z założeniami przykładu

| WLAN >> | Us | tawi | ieni | ia | za | bezpi | ieczeń | ì |
|---------|----|------|------|----|----|-------|--------|---|
|---------|----|------|------|----|----|-------|--------|---|

| SSID 1 | SSID 2     | SSID 3     | SSID 4          |
|--------|------------|------------|-----------------|
| ٦      | Tryb:      | WPA2/PS    | K 🗸             |
| WPA:   |            |            |                 |
| Tryb:  |            | TKIP dla \ | VPA / AES dla V |
| ĸ      | (lucz PSK: | testtest   |                 |

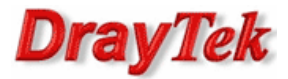

# 2. Vigor AP

# 2.1. AP700

#### 2.1.1. Ustawienia systemowe

Przejdź do zakładki **Ustawienia systemowe** w panelu konfiguracyjnym Vigor AP700. Poniżej ustawienia zgodne z założeniami przykładu.

|   | eta | 11/10 | ania  | CV/C | tom   | 011/0 |
|---|-----|-------|-------|------|-------|-------|
| - | ອເຜ |       | FIIIa | 373  | LEIII | UWVE  |

| • | IP do zarządzania |               |  |  |  |  |
|---|-------------------|---------------|--|--|--|--|
|   | Adres IP :        | 192.168.1.2   |  |  |  |  |
|   | Maska podsieci :  | 255.255.255.0 |  |  |  |  |
|   | Adres bramy :     | 192.168.1.1   |  |  |  |  |
|   | Serwer DHCP :     | Wyłączony 💙   |  |  |  |  |

#### 2.1.2. Ustawienia podstawowe

Przejdź do zakładki Ustawienia podstawowe w panelu konfiguracyjnym Vigor AP700.

Metoda 1: wykrycie dostępnych AP

| Ustawienia podstawowe   |                          |                |
|-------------------------|--------------------------|----------------|
| Tryb :                  | Uniwersalny Repeater     | *              |
| Pasmo :                 | 2.4 GHz (B+G+N) 💙        |                |
| GŁÓWNY SSID :           | test                     | Dodatkowe SSID |
| Kanał :                 | 11 💌                     |                |
| Połączeni klienci :     | Pokaż aktywnych klientów |                |
| Połączone AP Repeater : | Pokaż AP Repeater        |                |
| SSID źródłowego AP :    |                          |                |
| Wykryte sieci :         | Znajdowanie sieci bezprz |                |

#### Znajdowanie sieci bezprzewodowych

| Wybierz | Kan | ał S   | SID | BSSID             | Szyfrowanie | Autentykacja | Sygnał | Pasmo   |
|---------|-----|--------|-----|-------------------|-------------|--------------|--------|---------|
| ۲       | 11  | te     | est | 00:1D:AA:2B:25:00 | AES         | WPA2PSK      | 80     | 11b/g/n |
| Odśwież | :   | Połącz |     |                   |             |              |        |         |

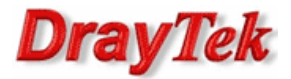

#### Metoda 2: manualne ustawienia

| Ustawienia podstawowe   |                          |                |
|-------------------------|--------------------------|----------------|
| Tryb :                  | Uniwersalny Repeater     | <b>*</b>       |
| Pasmo :                 | 2.4 GHz (B+G+N) 💙        |                |
| GŁÓWNY SSID :           | test                     | Dodatkowe SSID |
| Kanał :                 | 11 🛩                     |                |
| Połączeni klienci :     | Pokaż aktywnych klientó  | w              |
| Połączone AP Repeater : | Pokaż AP Repeater        |                |
| SSID źródłowego AP :    | test                     |                |
| Wykryte sieci :         | Znajdowanie sieci bezprz |                |

# 2.1. 3. Bezpieczeństwo

Przejdź do zakładki **Bezpieczeństwo** w panelu konfiguracyjnym Vigor AP. Poniżej ustawienia zgodne z założeniami przykładu.

| Bezpieczenstwo                                |                                               |
|-----------------------------------------------|-----------------------------------------------|
| Wybierz SSID                                  |                                               |
| wybór SSID :                                  | test 💙                                        |
| <ul> <li>Ustawienia bezpieczeństwa</li> </ul> |                                               |
| Szyfrowanie :                                 | WPA klucz PSK 👻                               |
| Tryb WPA :                                    | ○ WPA (TKIP) ⓒ WPA2 (AES) ○ WPA+WPA2 (Łączny) |
| Format klucza PSK :                           | Hasło 💙                                       |
| Klucz PSK :                                   | testtest                                      |

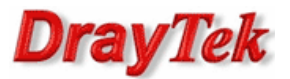

#### 2.1. AP710/AP800/AP810/AP900/AP910C

# 2.2.1. Tryb pracy

Przejdź do zakładki **Operation mode** w panelu konfiguracyjnym VigorAP. Wybierz tryb Universal Repeater.

**Operation Mode Configuration** 

| ◎ AP :                                                                                                    |
|----------------------------------------------------------------------------------------------------|
| AP 800 acts as a bridge between wireless devices and wired Ethernet network, and exchanges<br>data between them.                                |
| Station-Infrastructure :                                                                                                    |
| Enable the Ethernet device as a wireless station and join a wireless network through an AP.                                                     |
| AP Bridge-Point to Point :                                                                                                    |
| AP 800 will connect to another AP 800 which uses the same mode, and all wired Ethernet clients of both AP 800s will be connected together.      |
| AP Bridge-Point to Multi-Point :                                                                                                    |
| AP 800 will connect to up to four AP 800s which uses the same mode, and all wired Ethernet clients of every AP 800s will be connected together. |
| O AP Bridge-WDS :                                                                                                    |
| AP 800 will connect to up to four AP 800s which uses the same mode, and all wired Ethernet                                                      |
| clients of every AP 800s will be connected together.                                                                                            |
| This mode is still able to accept wireless clients.                                                                                             |
| Universal Repeater :                                                                                                    |
| AP 800 can act as a wireless repeater; it can be Station and AP at the same time.                                                               |

#### 2.2.2. Ustawienia ogólne LAN

Przejdź do zakładki **LAN>>General setup** w panelu konfiguracyjnym VigorAP. Poniżej ustawienia zgodne z założeniami przykładu.

| LAN >> General Setup      |               |                           |            |
|---------------------------|---------------|---------------------------|------------|
| Ethernet TCP / IP and DHC | P Setup       |                           |            |
| LAN IP Network Configura  | tion          | DHCP Server Configuration | n          |
| Enable DHCP Client        |               | 🔍 Enable Server 🔘 Disa    | ble Server |
| IP Address                | 192.168.1.2   | Relay Agent               |            |
| Subnet Mask               | 255.255.255.0 | Start IP Address          |            |
| Default Gateway           | 192.168.1.1   | End IP Address            |            |
|                           |               | - Subnet Mask             |            |
| Enable Managemen          | t VLAN        | Default Gateway           |            |
| VLAN ID                   | 0             | Lease Time                | 86400      |
|                           |               | DHCP Server IP            |            |
|                           |               | Address for Relay Agent   |            |
|                           |               | Primary DNS Server        |            |
|                           |               | Secondary DNS Server      |            |

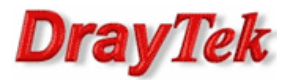

#### 2.2.3. Ustawienia ogólne WLAN

Przejdź do zakładki **Wireless LAN>>General setup** w panelu konfiguracyjnym VigorAP. Poniżej ustawienia zgodne z założeniami przykładu.

| and Mirology LAN              |                                                             |                            |                   |                        |
|-------------------------------|-------------------------------------------------------------|----------------------------|-------------------|------------------------|
| Mada .                        |                                                             |                            | 11-               |                        |
| Mode :                        | MIX                                                         | ed(11D+11g+                | 11N) <del>-</del> |                        |
| Enable 2 Sub                  | net (Simulate 2 APs)                                        |                            |                   |                        |
| Hide SSID                     | SSID                                                        | Subnet                     | Isolate<br>Member | Mac Clone              |
| 1 🔳 t                         | est                                                         | LAN-A 👻                    |                   |                        |
| 2                             |                                                             | LAN-A 👻                    |                   |                        |
| 3                             |                                                             | LAN-A 👻                    |                   |                        |
| 4                             |                                                             | LAN-A 👻                    |                   |                        |
| Hide SSID:<br>Isolate Member: | Prevent SSID from beir<br>Wireless clients (statio<br>other | ng scanned<br>ns) with the | same SSID         | cannot access for each |
| MAC CIONE:                    | the Wireless client will                                    | also change                | based on th       | his MAC address.       |

### 2.2.4. Bezpieczeństwo WLAN

Wireless LAN >> Security Settings

Przejdź do zakładki **Wireless LAN>>Security** w panelu konfiguracyjnym VigorAP. Poniżej ustawienia zgodne z założeniami przykładu.

| SSID 1 | SSID 2         | SSID 3  | SSID 4      |          |
|--------|----------------|---------|-------------|----------|
| Mode   |                | WPA2/   | PSK         | •        |
| WPA    |                |         |             |          |
| WPA    | Algorithms     |         | AES         | © TKIP/A |
| Pass   | Phrase         | •••••   | ••          |          |
| Key R  | enewal Interva | al 3600 | seconds     |          |
| PMK (  | Cache Period   | 10      | minutes     |          |
| Pre-A  | uthentication  | Disa    | ble 🔍 Enabl | e        |

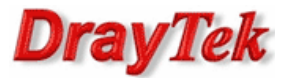

#### 2.2.5. Uniwersalny Repeater

Metoda 1: wykrycie dostępnych AP

Przejdź do zakładki **Wireless LAN>>AP Discovery** w panelu konfiguracyjnym VigorAP. Kliknij przycisk Scan aby wyszukać dostępne sieci bezprzewodowe.

| Wireless LAN (2.4GHz) >> Access Point Discovery |                    |        |         |            |                |  |
|-------------------------------------------------|--------------------|--------|---------|------------|----------------|--|
| Access Point List                               |                    |        |         |            |                |  |
| Select SSID                                     | BSSID              | RSSI   | Channel | Encryption | Authentication |  |
| est                                             | 00:50:7F:9E:38:B8  | 80%    | 11      | AES        | WPA2/PSK       |  |
|                                                 |                    | Scan   |         |            |                |  |
| AP's MAC Address                                | 5 00 : 50 : 7F : 9 | E : 38 | : B8    | AP's SSID  | test           |  |
| Select as <u>Universa</u>                       | I Repeater: Select |        |         |            |                |  |

#### Metoda 2: manualne ustawienia

Przejdź do zakładki **Wireless LAN>>Universal Repeater** w panelu konfiguracyjnym VigorAP. Poniżej ustawienia zgodne z założeniami przykładu.

Wireless LAN >> Universal Repeater

| Universal Repeater Parameters |            |
|-------------------------------|------------|
| SSID                          | test       |
| MAC Address (Optional)        |            |
| Security Mode                 | WPA2/PSK 👻 |
| Encryption Type               | AES 👻      |
| Pass Phrase                   | testtest   |

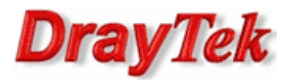

#### 3. Status routera brzegowego

Przejdź do zakładki **WLAN>>Lista stacji** w panelu konfiguracyjnym routera brzegowego. Znajduje się tu lista podłączonych stacji bezprzewodowych.

# Stan Adres MAC Powiązane z A 00 : 14 : A5 : 35 : 9F : CC SSID #1—PC2 A 00 : 50 : 7F : AE : D1 : C9 SSID #1—VigorAP

Następnie przejdź do zakładki **Diagnostyka>>Tablica ARP** w panelu konfiguracyjnym routera brzegowego. Zauważ, że PC3 i PC4 prezentują się adresem MAC Vigor AP.

#### Diagnostyka >> Tablica ARP

| Tablica ARP  |                  |              | <u>Opróżnij</u> <u>Odśwież</u> |
|--------------|------------------|--------------|--------------------------------|
| IP Address   | MAC Address      | Netbios Name | ^                              |
| 192.168.1.2  | 00-50-7F-AE-D1-C | 9 — VigorAP  |                                |
| 192.168.1.11 | 00-0B-6A-F8-40-C | BPC1         |                                |
| 192.168.1.12 | 00-14-A5-35-9F-C | с — РС2      |                                |
| 192.168.1.13 | 00-50-7F-AE-D1-C | 9 PC3        |                                |
| 192.168.1.14 | 00-50-7F-AE-D1-C | 9 PC4        |                                |
|              |                  |              |                                |

#### 4. Status VigorAP

#### 4.1. AP700

Przejdź do zakładki **Ustawienia podstawowe** w panelu konfiguracyjnym Vigor AP. Kliknij przycisk **Pokaż aktywnych klientów**.

| Ustawienia podstawowe   |                          |
|-------------------------|--------------------------|
| Tryb :                  | Uniwersalny Repeater 👻   |
| Pasmo :                 | 2.4 GHz (B+G+N) 💙        |
| GŁÓWNY SSID : t         | est Dodatkowe SSID       |
| Kanał :                 | 11 💌                     |
| Połączeni klienci :     | Pokaż aktywnych klientów |
| Połączone AP Repeater : | Pokaż AP Repeater        |
| SSID źródłowego AP :    | test                     |
| Wykryte sieci :         | Znajdowanie sieci bezprz |

Tabela aktywnych klientów bezprzewodowych.

# Tabela aktywnych klientów bezprzewodowych

| AID | Adres MAC         | Tryb fizyczny 802.11 | Oszczędzanie<br>energii | Szerokość pasma |
|-----|-------------------|----------------------|-------------------------|-----------------|
| 1   | 00:14:a5:35:9f:cc | OFDM                 | OFF                     | 20M             |
|     | PC4               |                      |                         |                 |

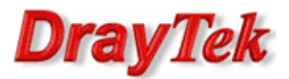

#### 4.2. AP710/AP800/AP810/AP900/AP910C

Przejdź do zakładki Wireless LAN>>Station list w panelu konfiguracyjnym VigorAP.

| ireless LAN >> Station List |      |          |         |  |
|-----------------------------|------|----------|---------|--|
| ation List                  |      |          |         |  |
| MAC Address                 | SSID | Auth     | Encrypt |  |
| 00:14:A5:35:9F:CC<br>PC4    | test | WPA2/PSK | AES ^   |  |

#### 5. Sprawdzenie łączności

Ping z PC4 do PC1:

C:\>ping 192.168.1.11 Badanie 192.168.1.11 z użyciem 32 bajtów danych: Odpowiedź z 192.168.1.11: bajtów=32 czas=1ms TTL=128 Odpowiedź z 192.168.1.11: bajtów=32 czas=1ms TTL=128 Odpowiedź z 192.168.1.11: bajtów=32 czas=1ms TTL=128 Odpowiedź z 192.168.1.11: bajtów=32 czas=1ms TTL=128 Statystyka badania ping dla 192.168.1.11: Pakiety: Wysłane = 4, Odebrane = 4, Utracone = 0 (0% straty), Szacunkowy czas błądzenia pakietów w millisekundach: Minimum = 1 ms, Maksimum = 1 ms, Czas średni = 1 ms

Krzysztof Skowina Specjalista ds. rozwiązań sieciowych k.skowina@brinet.pl